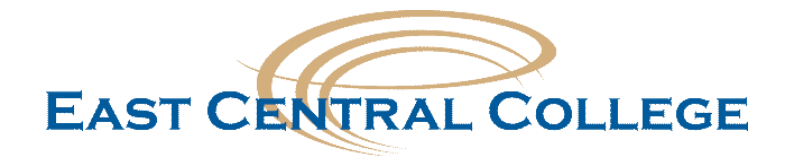

# Search Committee Electronic Applicant Review

Human Resources is using HireMojo as one of our recruitment tools for full-time faculty and professional staff job openings.

# Why HireMojo?

HireMojo is a cloud hiring platform and uses a variety of premium and specialty job boards, email campaigns and social networks to attract the most qualified candidates. HireMojo is a self-service platform that gives hiring managers the most streamlined and effective way to conduct job searches.

# Benefits of HireMojo?

- Allows the candidates to complete an online application file that allows the candidate to upload their resume, cover letter, transcripts and any other relevant documents.
- Provides the advertisement of the position on the major job boards which include Monster, Indeed, Juju, ZipRecruiter, Craigslist, Vetjobs, as well as niche and specialty boards (over 150 total), social media, our career network, and referral sources.
- Provides convenient access to candidate's application material from a single electronic location and eliminates paper copies.
- Software saves time by automatically handles the initial screening of the candidates and eliminates unqualified candidates.
- Provides automated email messages to candidates when application file is completed and when the position status changes or a candidate is hired.

# Navigating HireMojo

As a member of the search committee, you will be provided online access to the applicants for the position. You will receive an email from HireMojo with directions on how to set up your account with HireMojo. **Do not share your account information with others due to the confidentiality of the search committee.** If you serve on future search committees, you will use the same username and password.

Search Committee members are asked to sign the confidentiality statement, comply with the search committee guidelines, and College Hiring policy 5.16. Please do not print copies.

Access HireMojo at <a href="https://www.hiremojo.com/">https://www.hiremojo.com/</a>

Login in using your username and password. Once logged in, select the View my jobs link

Etep 1 : what job are you trying to fill? •If you don't find value in the first ten days, we will refund your more.

Your login name (see classic view) | View my jobs | Upgrade | Home | Help

Under the Job Id Tab click on the position code for the job opening:

| hire maja                            |                         |                       |          |         |              |             |                | kimberly.aguilar@eastcentr | al.edu   <u>Support</u>   <u>Sign</u> , |
|--------------------------------------|-------------------------|-----------------------|----------|---------|--------------|-------------|----------------|----------------------------|-----------------------------------------|
| Jobs Companies Application           | ns & Referrals Settings | 1                     |          |         |              |             | Sear           | ch application             | All                                     |
| Job Henu                             | Jobs                    |                       |          |         |              |             |                |                            |                                         |
| Search for New Job<br>Create New Job | Search Jobs:            |                       |          |         |              |             |                |                            |                                         |
|                                      | Create Job Show Job     | Details               |          |         |              |             |                |                            |                                         |
|                                      | Job id                  | unctional Title       | Status 🔺 | Company | Location     | Launch Date | Hiring Manager | Hiring Consultant          |                                         |
|                                      | TEMPLATE DO N           | 3 TEMPLATE DO NOT USE |          | Pending | East Central | Union, Unit | ed States      | Kim Aguilar                | Not Assigned                            |

### The page will show you how many applicants and will have the list of names who have applied.

| ECC_LIBR           | ARIAN - Librarian I         | Launch Date: 7/1/2015     | Expiration: 8/30/2   | 015                      |              |           |             |                       | Hide Detail:            |
|--------------------|-----------------------------|---------------------------|----------------------|--------------------------|--------------|-----------|-------------|-----------------------|-------------------------|
| Status:            | Closed/Fill                 | ed Status Date:           | 8/12/2015            | Support Level: Hir       | eMojo        | Hires mad | e: 1        | Preview               | Job                     |
| Candida<br>Last We | tes Applied <b>O</b><br>ek: | Candidates<br>Interviewed | 0                    | Active Candidate         | s: <b>()</b> | Da        | ys Active:  | 0                     |                         |
| Under Ev           | valuation (44) Inco         | mplete Or Failed (8) No   | t Hired (5) Hired (1 | )                        |              |           |             |                       | Sourced (27             |
| 浸 Edit Rar         | nkings 👌 Make Decisio       | n 🔻 🐣 Hold 👻 🐣 Transfer   | 🕞 Email 🙀 Forward    | Profile 🔜 Note 🔜 Job Not | e 📄 Print    |           |             | Show De               | tails Search candidates |
| Rank               | Name                        | Feedback                  | Status details       |                          | Updated      | Score     | Application | Location              |                         |
| 🛛 Unranke          | ed                          |                           |                      |                          |              |           |             |                       |                         |
|                    | Candidate's Name            | 🔁 📑 🖓 (1) 🥼               | Job closed, someone  | else hired.              | 8/12/2015 8  | 96.15     | 7/2/2015    | St Louis, Missouri    |                         |
|                    | Candidate's Name            | 🔁 📑 🔩 (1) 🥼               | Job closed, someone  | else hired.              | 8/12/2015 8  | 90.38     | 7/2/2015    | Marion, IL            |                         |
|                    | Candidate's Name            | 🔁 🖓 (0) 🥼                 | Job closed, someone  | else hired.              | 7/6/2015 12  | 96.15     | 7/2/2015    | APO, AE, Virginia     |                         |
|                    | Candidate's Name            | 🔁 🖓 (0) 🥼                 | Job closed, someone  | else hired.              | 7/2/2015 11  | 76.92     | 7/2/2015    | Union, Missouri       |                         |
|                    | Candidate's Name            | 🔁 📑 🖓 (1) 🍐               | Job closed, someone  | else hired.              | 8/12/2015 8  | 76.92     | 7/2/2015    | Saint Louis, Missouri |                         |
|                    | Candidate's Name            | 🔁 🖓 (0) 🥼                 | Job closed, someone  | else hired.              | 7/2/2015 7:  | 98.08     | 7/2/2015    | Union, Missouri       |                         |
|                    | Candidate's Name            | 🔁 🖓 (0) 🥔                 | Job closed, someone  | else hired.              | 7/2/2015 8:  | 88.46     | 7/2/2015    | Hazelwood, Missouri   |                         |
|                    |                             |                           |                      |                          |              |           |             |                       |                         |

You will not use the links under the Job Menu Box on the left hand side.

| hiremaj                               |               |                     |                                                                                             |                            |                     |                    |                  |          |            |             | kimberly.aguilar@ea       | stcentral.edu   <u>Support</u> |
|---------------------------------------|---------------|---------------------|---------------------------------------------------------------------------------------------|----------------------------|---------------------|--------------------|------------------|----------|------------|-------------|---------------------------|--------------------------------|
| Jobs Companies Applicatio             | ns & Referral | ls Settings         |                                                                                             |                            |                     |                    |                  |          |            | Search      | application               | All                            |
| Job Menu                              | ECC_LIBR      | RARIAN - Librarian  | Launch Date                                                                                 | e: 7/1/2015                | Expiration: 8/30/2  | 2015               |                  |          |            |             |                           | Hide                           |
| Search for New Job                    | Status:       | Closed/i            | Filled                                                                                      | Status Date:               | 8/12/2015           | Support Level:     | HireMojo         |          | Hires made | : 1         | Preview J                 | <u>ob</u>                      |
| Create New Job<br>Copy this Job       | Last We       | ek: <b>0</b>        |                                                                                             | Candidates<br>Interviewed: | 0                   | Active Ca          | ndidates: 0      |          | Day        | s Active:   | 0                         |                                |
| Take an Action                        | Under Ev      | valuation (44) In   | complete Or Fa                                                                              | ailed (8) Not              | Hired (5) Hired (1  | .)                 |                  |          |            |             |                           | Source                         |
| Job Action 💌                          | 2 Edit Ra     | nkings 👌 Make Decis | ion 🔻 🔒 Hold 🕇                                                                              | - 👌 Transfer               | Email 🕞 Forward     | l Profile 🔜 Note 🔜 | Job Note 📥 Print |          |            |             | Show Deta                 | ils Search candidates.         |
| Job Events                            | Rank          | . Name              |                                                                                             | Feedback                   | Status details      |                    | Upd              | ated     | Score      | Application | Location                  |                                |
| Job Plan                              | 🛛 Unrank      | ed                  |                                                                                             |                            |                     |                    |                  |          |            |             |                           |                                |
| Job Requisition                       |               | Candidate's Name    | 🔁 📑 🖳                                                                                       | (1)                        | Job closed, someone | e else hired.      | 8/12             | 2/2015 8 | 96.15      | 7/2/2015    | St Louis, Missouri        |                                |
| Job Description                       |               | Candidate's Name    | 🔁 📑 🖳                                                                                       | (1)                        | Job closed, someone | e else hired.      | 8/12             | 2/2015 8 | 90.38      | 7/2/2015    | Marion, IL                |                                |
| Online Interview Questions            |               | Candidate's Name    | 1<br>1<br>2<br>3                                                                            | (0)                        | Job closed, someone | e else hired.      | 7/6/             | 2015 12  | 96.15      | 7/2/2015    | APO, AE, Virginia         |                                |
| Job Marketing                         |               | Candidate's Name    | 1<br>1<br>1<br>1<br>1<br>1<br>1<br>1<br>1<br>1<br>1<br>1<br>1<br>1<br>1<br>1<br>1<br>1<br>1 | (0)                        | Job closed, someone | e else hired.      | 7/2/             | 2015 11  | 76.92      | 7/2/2015    | Union, Missouri           |                                |
| Social Networking                     |               | Candidate's Name    | 🔁 📑 🧏                                                                                       | (1)                        | Job closed, someone | e else hired.      | 8/12             | 2/2015 8 | 76.92      | 7/2/2015    | Saint Louis, Missouri     |                                |
| Candidate Activity                    |               | Candidate's Name    | 🔁 🖳                                                                                         | (0)                        | Job closed, someone | e else hired.      | 7/2/             | 2015 7:  | 98.08      | 7/2/2015    | Union, Missouri           |                                |
| Candidates<br>Assess/Back/Ref Checks  |               | Candidate's Name    | 1                                                                                           | (0)                        | Job closed, someone | e else hired.      | 7/2/             | 2015 8:  | 88.46      | 7/2/2015    | Hazelwood, Missouri       |                                |
| Notes and Updates                     |               | Candidate's Name    | 1                                                                                           | (0)                        | Job closed, someone | e else hired.      | 7/4/             | 2015 5:  | 76.92      | 7/3/2015    | Fall River, Massachusetts |                                |
| Job Tools                             |               | Candidate's Name    | B 🚆 🚮 🔍                                                                                     | (1)                        | Job closed, someone | e else hired.      | 8/12             | 2/2015 8 | 92.31      | 7/3/2015    | Washington, Missouri      |                                |
| Print Job Plan<br>Export to Word      |               | Candidate's Name    | ي 12 🖞                                                                                      | (1)                        | Job closed, someone | e else hired.      | 8/12             | 2/2015 8 | 88.46      | 7/3/2015    | Wright City, MO           |                                |
| Job Log<br>Frequently Asked Questions |               | Candidate's Name    | 1<br>1<br>2                                                                                 | (0)                        | Job closed, someone | e else hired.      | 7/6/             | 2015 7:  | 100        | 7/3/2015    | SACRAMENTO, California    |                                |
| Billing History                       |               | Candidate's Name    | 12                                                                                          | (0)                        | Job closed, someone | e else hired.      | 7/7/             | 2015 8:  | 88.46      | 7/3/2015    | Pacific, Missouri         |                                |

#### **Candidate Review and Management**

The candidate's application file will be automatically screened based the online interview questions and will be placed in the under evaluation or incomplete or failed categories.

#### **Under Evaluation Tab**

You will review the candidates listed in the Under Evaluation Tab. These candidates have passed and completed both levels of screening based on the questions developed by Human Resources or hiring manager. The first scored section is the Initial Interview Questions that help determine qualifications for the position which are multiple choice questions. The next scored section is the Secondary Interview Questions which provides why the candidate is interested in the position which are the opened questions.

| ECC_LIBR | A NAN - Lib   | rarian    | Launch Date    | : 7/1/2015                 | Expiration | : 8/30/2  | 015            |              |             |           |             |               |           |                | Hide Details |
|----------|---------------|-----------|----------------|----------------------------|------------|-----------|----------------|--------------|-------------|-----------|-------------|---------------|-----------|----------------|--------------|
| Status:  | 45            | Closed/F  | illed S        | Status Date:               | 8/12       | /2015     | Support Leve   | l: Hire      | Мојо        | Hires mad | e: 1        |               | Preview J | lob            |              |
| Candida  | te. Applied   | 0         | 4              | Candidates<br>Interviewed: | 0          |           | Active         | e Candidates | 0           | Da        | ys Active:  | 0             |           |                |              |
| Under Ev | valuation (44 | 4) Inc    | omplete Or Fai | iled (8) Not               | Hired (5)  | Hired (1) |                |              |             |           |             |               |           |                | Sourced (279 |
|          | nkings 👍 Ma   | ke Decisi | on 👻 🔒 Hold 🔻  | 🔒 Transfer                 | Email 🖸    | Forward   | Profile 🔜 Note | 🛛 🌄 Job Note | 🖨 Print     |           |             |               | Show Det  | ails Search ca | ndidates     |
| Rank     | Name          |           |                | Feedback                   | Status det | ails      |                |              | Updated     | Score     | Application | Location      |           |                |              |
| 🛛 Unrank | ed            |           |                |                            |            |           |                |              |             |           |             |               |           |                |              |
|          | Candidate's   | Name      | 🔁 🛃 🕓          | (1)                        | Job closed | , someone | else hired.    |              | 8/12/2015 8 | 96.15     | 7/2/2015    | St Louis, Mis | souri     |                |              |
|          | Candidate's   | Name      | 🔁 📑 🕓          | (1)                        | Job closed | , someone | else hired.    |              | 8/12/2015 8 | 90.38     | 7/2/2015    | Marion, IL    |           |                |              |

To review the candidate's application file, click on the PDF logo which will give you a report summary of the applicant. This report does not include the transcripts.

| ECC_LIBR           | ARIAN - Librarian           | Launch Date:   | 7/1/2015                   | Expiration: 8/30/20 | )15              |             |             |            |             |                    |                  | Hide Detai  |
|--------------------|-----------------------------|----------------|----------------------------|---------------------|------------------|-------------|-------------|------------|-------------|--------------------|------------------|-------------|
| Status:            | Closed/Fi                   | lled S         | tatus Date:                | 8/12/2015           | Support Level:   | HireMojo    |             | Hires made | : 1         | Preview            | Job              |             |
| Candida<br>Last We | tes Applied <b>O</b><br>ek: | (              | Candidates<br>Interviewed: | 0                   | Active Ca        | ndidates: ( | )           | Day        | 5 Active:   | 0                  |                  |             |
| Under Ev           | valuation (44) Inc          | omplete Or Fai | led (8) Not                | Hired (5) Hired (1) |                  |             |             |            |             |                    |                  | Sourced (27 |
| 浸 Edit Rar         | nkings ଌ Make Decisio       | on 👻 🔒 Hold 👻  | 🔒 Transfer                 | Email 🙀 Forward I   | Profile 🔜 Note 🔜 | Job Note 📥  | Print       |            |             | Show De            | tails Search car | ididates    |
| Rank               | Name                        | Л              | Feedback                   | Status details      |                  |             | Updated     | Score      | Application | Location           |                  |             |
| 3 Unranke          | ed                          | <u> </u>       |                            |                     |                  |             |             |            |             |                    |                  |             |
|                    | Candidate's Name            | 12 式 🕓         | (1)                        | Job closed, someone | else hired.      | -           | 8/12/2015 8 | 96.15      | 7/2/2015    | St Louis, Missouri |                  |             |
|                    | Candidate's Name            | 🔁 📑 🕓          | (1)                        | Job closed, someone | else hired.      |             | 8/12/2015 8 | 90.38      | 7/2/2015    | Marion, IL         |                  |             |

# Or click on the applicant's name

| ECC_LIB            | RARIAN - Libra       | arian     | Launch Da  | ate:           | 7/1/2015                 | Expirat    | tion: 8/30/2  | 2015          |            |           |             |            |             |                  |           |                | Hide Details |
|--------------------|----------------------|-----------|------------|----------------|--------------------------|------------|---------------|---------------|------------|-----------|-------------|------------|-------------|------------------|-----------|----------------|--------------|
| Status:            | Cl                   | losed/Fi  | lled       | St             | tatus Date:              | 8          | 3/12/2015     | Support       | Level:     | HireMo    | jo          | Hires made | e: 1        |                  | Preview J | ob             |              |
| Candida<br>Last We | ates Applied<br>eek: | 0         |            | CI             | andidates<br>nterviewed: |            | 0             | A             | ctive Cand | lidates:  | 0           | Day        | s Active:   | 0                |           |                |              |
| Under E            | Evaluation (44)      | Inc       | omplete Or | Fail           | ed (8) No                | t Hired (5 | 5) Hired (1   | L)            |            |           |             |            |             |                  |           |                | Sourced (279 |
| 浸 Edit Ra          | ankings 🔏 Make       | e Decisio | on 👻 🔒 Hol | d <del>v</del> | 👌 Transfer               | Ema Ema    | ail 🙀 Forward | d Profile 🔜   | Note 🛃 Ja  | ob Note 📒 | Print       |            |             | 5                | Show Deta | ails Search ca | ndidates     |
| Rank.              | Name                 |           |            |                | Feedback                 | Status     | details       |               |            |           | Updated     | Score      | Application | Location         |           |                |              |
| 🗉 Unrank           | ked                  |           |            |                |                          |            |               |               |            |           |             |            |             |                  |           |                |              |
|                    | Candidate's Na       | ame       | 🔁 📑        | R              | (1)                      | Job clo    | sed, someone  | e else hired. |            |           | 8/12/2015 8 | 96.15      | 7/2/2015    | St Louis, Missou | ri        |                |              |
|                    | Candidate's Na       | ame       | 12         | R              | (1)                      | Job clo    | sed, someone  | e else hired. |            |           | 8/12/2015 8 | 90.38      | 7/2/2015    | Marion, IL       |           |                |              |

You will see the record for that candidate for the online interview questions and cover letter, attached resume and contact, notes and attachments and history.

| Candidate's Name<br>Address<br>Phone #<br>Email<br>Job ID |                           |                            |     | Score<br>96.15                                                                                                    |
|-----------------------------------------------------------|---------------------------|----------------------------|-----|----------------------------------------------------------------------------------------------------|
| 🔓 Make Decision 👻 🔒 Hold                                  | 🔹 👌 Transfer 🙀 Forward Pr | ofile 🔜 Note 🖂 Email 🚔 Pri | nt  |                                                                                                    |
| Online Interview Resu                                     | ume & Contact Information | Notes & Attachments Hist   | огу |                                                                                                    |
| Secondary Interview Que                                   | stions (SIQs) - Completed | 7/2/2015                   |     | <ul> <li>Image: A set of the set of the</li></ul> |

To view transcripts, scroll through the online interview tab, refer to question #2. If the applicant uploaded the transcripts, you will see them. In some cases, the applicant has not uploaded the transcripts.

| Candidate's Name<br>Address<br>Phone #<br>Email<br>Job ID                                                                                                    |                                                                            |                                                          |    | Score<br>96.15 |  |  |  |  |  |  |
|----------------------------------------------------------------------------------------------------|----------------------------------------------------------------------------|----------------------------------------------------------|----|----------------|--|--|--|--|--|--|
| Make Decision - Hold                                                                                                    | <ul> <li>BTransfer SForward Provide Contact Information</li> </ul>         | ofile 🔜 Note 🔀 Email 🚔 Pri<br>Notes & Attachments 🗌 Hist | nt |                |  |  |  |  |  |  |
| Online Interview         Resume & Contact Information         Notes & Attachments         History           Secondary Interview Questions (SIQs) - Completed 7/2/2015         Fille         Fille         Fille |                                                                            |                                                          |    |                |  |  |  |  |  |  |
| 2. Please attach a c<br>Transcripts are atta<br>Question attachments:<br><u>Attach another file</u>                                                                                                    | opy of your transcripts he<br>ached.<br><u>Hawkins - College Transcrip</u> | <b>re.</b><br>ts (ID secured).pdf <u>Remove</u>          |    |                |  |  |  |  |  |  |

### Thumb Up

You can use the thumb up feedback tool to quickly communicate priority clients that have met the qualifications and should be considered by the committee for the next step. You will just select the thumbs up icon and it will record the feedback next to the candidate's name. To undo the thumbs up just select the icon again. You will be able to view if other search committee members have given a thumbs up but it won't identify the committee member. TIP: Record the names of the top candidates you would like to be considered by the search committee.

| ECC_L        | IBRARIAN - Lib           | orarian La   | aunch Date    | : 7/1/20             | 015         | Expiratior | n: 8/30/20 | )15     |            |            |             |            |          |       |                  |           |                        | Hide Details |
|--------------|--------------------------|--------------|---------------|----------------------|-------------|------------|------------|---------|------------|------------|-------------|------------|----------|-------|------------------|-----------|------------------------|--------------|
| Statu        | s:                       | Closed/Fille | ed S          | Status Da            | te:         | 8/12       | 2/2015     | Supp    | ort Level: | HireM      | ojo         | Hires made | e:       | 1     |                  | View Live | Job                    |              |
| Cano<br>Last | lidates Applied<br>Week: | 0            | 1             | Candidat<br>Intervie | tes<br>wed: | 0          |            |         | Active Ca  | ndidates:  | 48          | Day        | s Active | e:    | 43               |           |                        |              |
| Unde         | r Evaluation (4          | 4) Incon     | nplete Or Fai | iled (8)             | Not         | Hired (5)  | Hired (1)  |         |            |            |             |            |          |       |                  |           |                        | Sourced (279 |
| 🛃 Edit       | : Rankings 🍃 Ma          | ke Decision  | 👻 🔒 Hold 🔻    | 🔒 Tran               | sfer        | Email 🖸    | Forward    | Profile | Note 🛃     | Job Note 🕼 | Print       |            |          |       | :                | Show Deta | il <b>s</b> Search car | ndidates     |
| Ra           | nk Name                  |              |               | Feedbac              | k           | Status det | ails       |         |            |            | Updated     | Score      | Applica  | ation | Location         |           |                        |              |
| 🛛 Unra       | inked                    |              |               |                      |             |            |            |         |            |            |             |            |          |       |                  |           |                        |              |
|              | Candidate's N            | lame         | 🔁 📑 🖪         | (1)                  |             | Job closed | , someone  | else hi | red.       |            | 2/3/2016 8: | 96.15      | 7/2/20   | )15   | St Louis, Missou | ri        |                        |              |

Do not use the ranking button because this feature is used by Human Resources after the Search Committee has selected the top candidates to be interviewed.

| ECC_LIBRARIAN - Librari           | ian Launch Date: 7/1/20    | 15 Expiration: 8/30/2   | 015                         |         |            |             |          |                       | Hide Details |
|-----------------------------------|----------------------------|-------------------------|-----------------------------|---------|------------|-------------|----------|-----------------------|--------------|
| Status: Clos                      | ed/Filled Status Dat       | e: 8/12/2015            | Support Level: HireM        | ojo     | Hires made | : 1         | Vi       | ew Live Job           |              |
| Candillates Applied<br>Last Week: | Candidat<br>Interview      | es O                    | Active Candidates:          | 48      | Day        | s Active:   | 43       |                       |              |
| Under Evaluation (44)             | Incomplete Or Failed (8)   | Not Hired (5) Hired (1) | )                           |         |            |             |          |                       | Sourced (279 |
| 😴 Edit Rankings 🍃 Make I          | ecision 🔻 💧 Hold 👻 💧 Trans | fer   🔀 Email 🙀 Forward | Profile 🔜 Note 🔜 Job Note 🕼 | Print   |            |             | Sh       | ow Details Search car | didates      |
| Rank Name                         | Feedbac                    | c Status details        |                             | Updated | Score      | Application | Location |                       |              |
|                                   |                            |                         |                             |         |            |             |          |                       |              |
| ∃ Unranked                        |                            |                         |                             |         |            |             |          |                       |              |

Do not use the make decision or other features below as those as for Human Resources use only.

| Candidate's Name<br>Address<br>Phone #<br>Email<br>Job ID | Ŷ                          |                        |         | Score<br>96.15 |
|-----------------------------------------------------------|----------------------------|------------------------|---------|----------------|
| 🔓 Make Decision 🔻 🚨 Hold                                  | 🔹 💩 Transfer 🙀 Forward Pr  | ofile 🔜 Note 🖂 Email 🗎 | Print   |                |
| Online Interview Resu                                     | ume & Contact Information  | Notes & Attachments    | listory |                |
| Secondary Interview Que                                   | estions (SIQs) - Completed | 7/2/2015               |         | □              |

#### **Incomplete or Failed Tab**

The Incomplete or Failed tab shows the applicants who have not completed the application process or have not passed the screening questions. You still have access to review. There are three different subcategories within this section: applied and incomplete, failed initial interview questions, and passed initial interview questions but hasn't completed the secondary questions.

| EC      | C_LIBRARIAN - Lit              | orarian     | Launch       | Date: 7/1/2       | 2015 Expiration: 8/3                                    | 0/2015                         |               |             |                   |                   |      |                         | Hide Details |
|---------|--------------------------------|-------------|--------------|-------------------|---------------------------------------------------------|--------------------------------|---------------|-------------|-------------------|-------------------|------|-------------------------|--------------|
| St      | atus:                          | Closed/F    | Filled       | Status D          | Date: 8/12/2015                                         | Support Leve                   | el: HireM     | lojo        | Hires ma          | de: 1             |      | View Live Job           |              |
| C<br>Li | andidates Applied<br>ast Week: | •           |              | Candid<br>Intervi | ates O                                                  | Activ                          | e Candidates: | <b>48</b>   | Di                | ays Active:       | 43   |                         |              |
| Ur      | nder Evaluation (44)           | Inco        | mplete (     | Or Failed (8)     | Not Hired (5) Hire                                      | d (1)                          |               |             |                   |                   |      |                         | Sourced (279 |
| &       | Manually Pass 🙀 Se             | d Remi      | nder   🖂     | Eorward Prof      | 61 🖂 Email 🔜 Note 🔙                                     | Job Note 👜 Print               |               |             |                   |                   |      | Hide Details Search car | ndidates     |
|         | Name 🔺                         |             | F            | eedback S         | Status details                                          |                                | Updated       | Score       | Application       | Location          |      |                         |              |
|         | pplied - Incomplet             | te          |              |                   |                                                         |                                |               |             |                   |                   |      |                         |              |
|         | Candidate's Name               | 1           | L 🖓 (        | 0) 🍐 🛛            | Did not properly complete<br>application. Hiring Consul | e required<br>tant's decision. | 7/15/2015 2   |             | 7/15/2015         | Hillsboro, Missou | ri   |                         |              |
|         | All previous n                 | <u>otes</u> |              |                   |                                                         |                                | Source Det    | ails (selec | ted by candidate) |                   |      |                         |              |
| ∃ F     | ailed Initial Interv           | iew Que     | estions      |                   |                                                         |                                |               |             |                   |                   |      |                         |              |
|         | Candidate's Name               | 1           | 🖞 🔩 <b>(</b> | 0) 🍐 🛛 [          | Did not meet minimum qu<br>Hiring Consultant's decisio  | ualifications.                 | 7/25/2015 9   | 69.23       | 7/25/2015         | Sullivan, Missour | i    |                         |              |
|         | All previous n                 | otes        | Candida      | ate has applie    | d for <u>2 other Jobs</u>                               |                                | Source Det    | ails (selec | ted by candidate) |                   |      |                         |              |
|         |                                |             |              |                   |                                                         |                                | Other - We    | bsite       |                   |                   |      |                         |              |
|         | Candidate's Nam                | e 🖞         | L 🖓 (        | 0) 🍐 🛛 [          | Did not meet minimum qu<br>Hiring Consultant's decisio  | ualifications.                 | 7/15/2015 2   | 53.85       | 7/15/2015         | Hyderabad, TELA   | NGAN |                         |              |
|         | All previous n                 | <u>otes</u> |              |                   |                                                         |                                | Source Det    | ails (selec | ted by candidate) |                   |      |                         |              |

### **Questions about HireMojo?**

Please contact HireMojo for all basic support related questions email <u>support@hiremojo.com</u> or call (800) 395-2805.